This Quick Reference Card provides steps and guidance to identify whether a pool was submitted in the legacy system Ginnie*NET* or the Single Family Pool Delivery Module (SFPDM).

## NAVIGATING TO SINGLE FAMILY POOL DETAILS - 11705 SEARCH SCREEN

1. From the **Main Menu** screen in Ginnie*NET*, select the **Data Entry/Review** link.

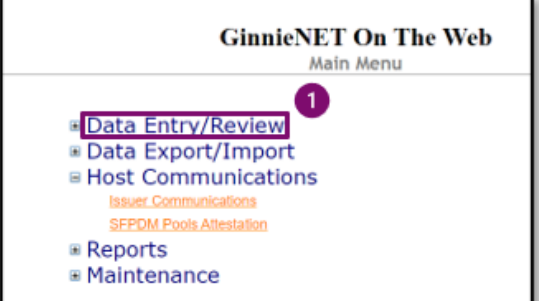

- 2. Select the New Pool Processing link.
- GinnieNET On The Web Main Menu Data Entry/Review New Pool Processing Data Export/Import Host Communications Issuer Communications SEPDM Pools Attestation Reports Maintenance
- Select the Single Family Processing link. The Single Family Pool Detail – 11705 screen will display.

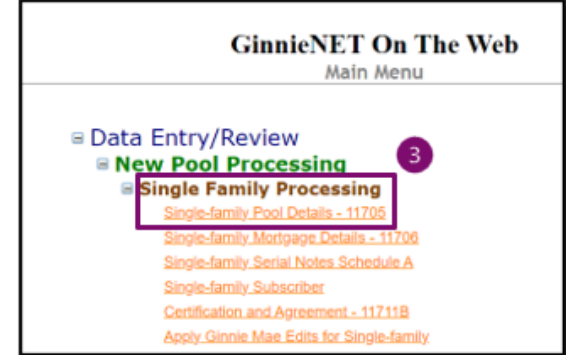

ISSUER QUICK REFERENCE CARD

## CONDUCTING SEARCH TO IDENTIFY GINNIENET VS SFPDM POOL SUBMISSIONS

 On the Single Family Pool Details – 11705 search screen, enter the information that will be used to identify the record(s) you want to search.

Guaranty Matters

Ginnie Mae

- Enter the Pool number in the **Pool#** field and skip all other fields to conduct a targeted search.
- If not searching by Pool number, select the down arrow adjacent to each search field to select either an Issue Type, Pool Type, SFPDM Pools, Custodian #, Issue Date, or Transfer Status and add to the respective search fields to refine the search argument.

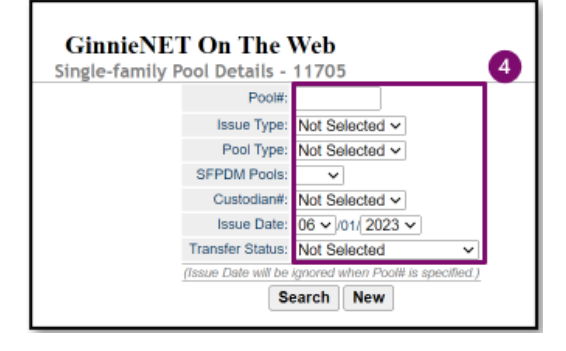

**NOTE:** An Issue Date must be selected when a Pool Number is not entered. The more information entered in the search argument or criteria, the more likely the query results will focus on the record item(s) you wish to view.

5. When the desired record item(s) display in the results area, the system will switch the view to the Search Results Page if the search returns multiple record results.

If the search returns only one record, Ginnie*NET* will switch the view to the Pool Details Page directly. **SFPDM pools** will indicate SFPDM as shown in the figure.

| GinnieNET On The Wel<br>sty Matters Single-family Pool Details - 117 | b Loox<br>05 Return to Main Merry          |
|----------------------------------------------------------------------|--------------------------------------------|
| Morigange Subscriber Cert.&Agr << < ≥ ≥≥                             | Back to Search Page Back to Search Results |
| Ne SF                                                                | 5<br>PDM 5                                 |
| Pool#: UN0254 Issue Type: X Pool Type: BD                            |                                            |
| MIP#:                                                                | Edit Status: Passed Edits                  |
| FTN: 3663000466UN0254XBD0221230447069                                | Transfer Status: Rejected                  |
| Description: Other                                                   | Loans #: 1                                 |
| Signed By: Nagaraju Konkimalia                                       | Issue Date: 03/01/2023                     |
| Issuer ID/Name: 3663 M&T BANK                                        | Maturity Date: 09/15/2051                  |
| Custodian ID/Name: 000466 U S BANK NATIONAL ASSOCIATION              | Initial Pay Date: 04/15/2023               |
| Mortgage Interest Rate: 4.000 to: 4.000                              | Unpaid Balance Date: 03/01/2023            |
| Security Rate: 3.500 Security Change Date:                           | Settlement Date: 03/31/2023                |
| OAA: \$389,326.00 Amortization Method: CD Term: 30                   | Subservicer #:                             |
| Pool Tax ID: 123453604 Security Rate Margin: 0.000                   | Transfer-Issuer ID: 3886                   |
| Bond Finance Show P&I Acct#/ID: 566562 0                             | 22000046                                   |
| T&I Acct#/ID: 14941140 00                                            | 22000046 More                              |